## Beiratkozás

A hallgatói jogviszony a felvételről vagy az átvételről szóló döntés alapján, a beiratkozással jön létre.

Időpontja: csak az első félév kezdetén, vagy átvételkor.

A beiratkozás a beiratkozási lap kitöltésével és aláírásával kezdeményezhető. A beiratkozási laphoz – a jogszabályban előírt egyéb mellékletek mellett – csatolni vagy abba belefoglalni szükséges a képzés finanszírozási formájától függően:

- a magyar állami ösztöndíjjal támogatott képzésre besorolt jelentkező esetében a jelentkezőnek az Nftvhr. 9. sz. melléklet 10. pontja szerinti nyilatkozatát arról, hogy megismerte és vállalja a magyar állami ösztöndíjjal támogatott képzésnek az Nftv.-ben rögzített feltételeit;
- önköltséges vagy arra átsorolt hallgató esetén a hallgatói képzési szerződést.

A további tanulmányi félévekben a hallgató <u>a regisztráció keretében</u> a Neptunban jelenti be, hogy az adott félévben kíván-e tanulmányokat folytatni.

## A beiratkozás menete a Neptunban

- 0. Az online beiratkozás kezdete előtt elő kell készíteni az alábbi adatokhoz kapcsolódó okmányokat:
  - a. személyes adatok
  - b. elérhetőségek
  - c. hivatalos adatok (taj, adóazonosító)
  - d. bankszámlaszám
  - e. okmányok (személyazonosító igazolvány, útlevél)
  - f. előképzettségi adatok (érettségi bizonyítvány, főiskolai, egyetemi oklevél)
  - g. nyelvvizsga adatok (bizonyítvány)
  - h. előnyben részesítési adatok (szakvélemény)
- A Neptunba belépve az Ügyintézés menü, Beiratkozás/bejelentkezés menüpontjára kattintva (1. kép) a megjelenő oldalon az adott félévsor végén található + jelre kattintva (2. kép) és ott a Beiratkozás szövegre kattintva (3. kép) elindítható a folyamat.

|                           | dszer               | MO                 |                                         |
|---------------------------|---------------------|--------------------|-----------------------------------------|
| Tanulmányi rendszer Neptu | n Meet Street       |                    |                                         |
| Sajat adatok Tanulmanyok  | i argyak vizsgak Pe | nzugyek Informacio | Ugvintezes<br>Beiratkozás/Bejelentkezés |

| Szí                                          | írések                                                     | Csal        | k aktív: Nem |               |
|----------------------------------------------|------------------------------------------------------------|-------------|--------------|---------------|
| Csak aktív:                                  |                                                            |             |              |               |
|                                              | Listázás                                                   |             |              |               |
|                                              |                                                            |             |              |               |
| íveletek: Hozzá                              | adás a kedvencekhez                                        |             |              |               |
| íveletek: Hozzá                              | adás a kedvencekhez                                        | ek          |              | P 🖹 🖈         |
| íveletek: Hozzár                             | adás a kedvencekhez<br>elentkezési kérelme                 | ek          |              | 1             |
| iveletek: Hozzá<br>eiratkozási/Bej<br>Képzés | adás a kedvencekhez<br>elentkezési kérelme<br>Felvétel éve | ₽k<br>Félév | Státusz      | Félév státusz |

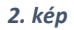

| â 5                                       | Szűrések                                                         | Csak       | aktív: Nen | n                                                                                                    |
|-------------------------------------------|------------------------------------------------------------------|------------|------------|----------------------------------------------------------------------------------------------------|
| Csak aktív:                               |                                                                  |            |            |                                                                                                    |
|                                           | Listázás                                                         |            |            |                                                                                                    |
|                                           |                                                                  |            |            |                                                                                                    |
| íveletek: Hozz                            | záadás a kedvencekhez                                            |            |            |                                                                                                    |
| űveletek: Hozz<br>eiratkozási/B           | záadás a kedvencekhez<br>Bejelentkezési kérelmel                 | (          |            | Beiratkozás                                                                                          |
| űveletek: Hozz<br>eiratkozási/B           | záadás a kedvencekhez<br>Dejelentkezési kérelmel                 | ¢          |            | Beiratkozás                                                                                          |
| űveletek: Hozz<br>eiratkozási/E<br>Képzés | záadás a kedvencekhez<br>Jejelentkezési kérelmel<br>Felvétel éve | (<br>Félév | Státus     | Beiratkozás<br>Beiratkozási kérelem megtekintése<br>Általános igazolás nyomtatás<br>Idratási artatok |

3. kép

2. A felugró ablakban nyilatkozunk arról, hogy az adott félévet milyen státusszal kívánjuk elkezdeni (4. kép):

| Beiratkozás/Bejelentkezés                                                                                 | ?   | ď | × |
|----------------------------------------------------------------------------------------------------|-----|---|---|
| Nyilatkozat - félév státuszáról                                                                           |     |   |   |
| Az aktuálisan kiválasztott képzésen (buddhista tanító) a(z) 2020/21/1 félévem státu<br>®Aktív<br>OPasszív | sza |   |   |
| Nyilatkozom Vissza                                                                                        |     |   |   |

4. kép

3. A következő oldalon az első beiratkozás alkalmával a 0. pontban említett adatokat szükséges kitölteni annak megfelelően, ahogy a felület megkívánja.

Fontos, hogy minden adat pontosan kerüljön felvitelre, mivel hibás adatbevitelt követően a a leadott beiratkozási lapot visszaküldjük javításra! Az állampolgárság, címek, előképzettség, nyelvvizsgák és előnyben részesítés esetén lehetőséged van bővíteni is a listát a sor elején található + jelre kattintva. Ha változás történt korábban megadott adataidban, azt is itt tudod jelezni.

Az adatlap kitöltése után kattintsunk a legalul található Következő feliratú gombra (5. kép).

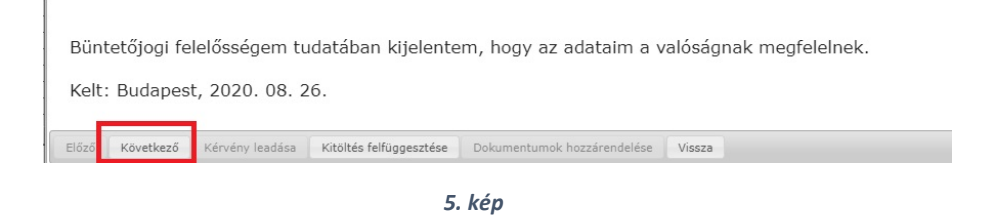

4. A megjelenő ablakban áttekintheted a felvitt adatokat, majd a legalul található **Kérvény leadása** gombra kattintva véglegesítheted a beiratkozásod.

## A Beiratkozási kérelem kinyomtatása

5. Az első évfolyamra beiratkozóknak az űrlap kitöltése és beküldése után ki kell nyomtatniuk a beiratkozási lapot, és aláírva magukkal hozni a beiratkozásra. A felsőbb évfolyamosoknak nincs szükség a nyomtatásra!

**Fontos!** Az elsősöknek nem a bejelentkezési sablont kell letölteni (*a beiratkozási kérelem megtekintésére kattintva*), hanem <u>a beiratkozási lapot</u>. Ha a kérvény leadásának végén nem lett nyomtatva, akkor az alábbi helyen érhető el a beiratkozási lap megfelelő formátuma (**Ügyintézés** / Kérvények menüpont):

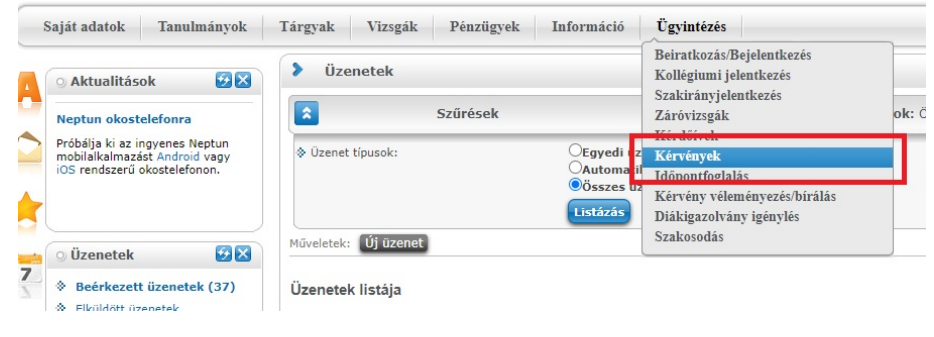

6. kép

A leadott kérvények fülre kattintva az adott félévre vonatkozó sor végén található + jelre kattintva a felnyíló ablakban válasszuk ki a Nyomtatvány letöltése pdf-ként menüpontot. A legenerált pdf-t kinyomtatva, aláírva szükséges leadni a **Tanulmányi Osztályon**.

| veletek: Hozzáadás a k                                            | kedvencekhez                                   |               |          |                                                                                                    |
|-------------------------------------------------------------------|------------------------------------------------|---------------|----------|----------------------------------------------------------------------------------------------------|
| Kitölthető kérvények                                              | Leadott kérvények                              |               |          |                                                                                                    |
|                                                                   |                                                |               |          | 1 🖹 🚔 🤾                                                                                                    |
|                                                                   |                                                |               |          | 1 Oldalméret 20                                                                                                    |
| Név                                                               | Azonosító                                      | Leadás dátuma | Státusz  | Ügyintéző Vélemények Döntés                                                                                                    |
| Beiratkozás 2020/21 őszi                                          | TKBF/BEIR/2020-21-                             | 2020. 08. 25. | Ügyintéz | és 🛛                                                                                                    |
| alálatok száma:1-1/1 (78                                          | ms)                                            |               |          |                                                                                                    |
|                                                                   |                                                | 7. kép        |          |                                                                                                    |
| Kérvények                                                         |                                                | 7. kép        |          | Mantalint                                                                                                    |
| Kérvények                                                         | kedvencekhez                                   | 7. kép        |          | Megtekint<br>Kërvënymelléklet                                                                                                    |
| Kérvények<br>lűveletek: Hozzáadás a<br>Kitölthető kérvények       | kedvencekhez<br>Leadott kérvényel              | 7. kép        |          | Megtekint<br>Kërvënymelléklet<br>Nyomtatvány letőltése pdf-ként                                                                                               |
| Kérvények<br>űveletek: Hozzáadás a<br>Kitölthető kérvények        | kedvencekhez<br>Leadott kérvényel              | 7. kép        |          | Megtekint<br>Kérvénymelléklet<br>Nyomtatvány letőltése pdf-ként                                                                                               |
| Kérvények<br>űveletek: Hozzáadás a<br>Kitölthető kérvények        | kedvencekhez<br>Leadott kérvényel              | 7. kép        |          | Megtekint<br>Kérvénymelléklet<br>Nyomtatvány letőltése pdf-ként<br>Határozat megtekintése<br>Javítás                                                          |
| Kérvények<br>Iűveletek: Hozzáadás a<br>Kitölthető kérvények       | kedvencekhez                                   | 7. kép        |          | Megtekint<br>Kěrvěnymelléklet<br>Nyomtatvány letöltése pdf-ként<br>Határozat megtekintése<br>Javítás<br>Pontszámok                                            |
| Kérvények<br>tűveletek: Hozzáadás a<br>Kitölthető kérvények       | kedvencekhez<br>Leadott kérvényel              | 7. kép        |          | Megtekint<br>Kěrvénymelléklet<br>Nyomtatvány letöltése pdf-ként<br>Határozat megtekintése<br>Javítás<br>Pontszámok<br>Vělemények megtekintése                 |
| Kérvények<br>űveletek: Hozzáadás a<br>Kitölthető kérvények<br>Név | kedvencekhez<br>Leadott kérvényel<br>Azonosító | 7. kép<br>k   | Státı    | Megtekint<br>Kërvënymellëklet<br>Nyomtatvány letöltëse pdf-kënt<br>Hatårozat megtekintëse<br>Javitäs<br>Pontszämok<br>Vëlemënyek megtekintëse<br>Döntës indok |

A sikeres beiratkozás hatására az Ügyintézés menü / Beiratkozás, bejelentkezés menüpontjára kattintva a megjelenő oldalon az aktuális félév sorában, a státusz oszlopban az 'Új' helyett a 'Folyamatban' felirat jelenik meg. <u>Ha a félév sorában 'Új' szerepel, akkor nem adtad le a kérvényt a folyamat végén!</u>